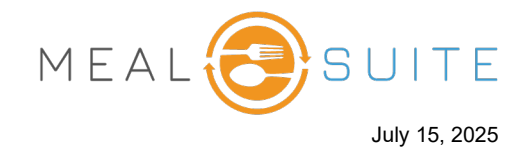

- 1. If you are a POS dining room location, select the diner whose ordered item requires a modifier.
- 2. From the right side of the screen, tap the item.
- 3. The left side of the screen refreshes with the modifier categories.

| OVERVIEW<br>Table 3                         | Frankie St<br>Seat 1      | Seat 2            | Guest Darren S<br>Geat 3 Seat 4 | Julie B                                | CHARGE BALANCE<br>\$150.00   |
|---------------------------------------------|---------------------------|-------------------|---------------------------------|----------------------------------------|------------------------------|
| Diet Order<br>Regular/Regu<br>Additional Di | ular/Thin Liquids Floor 1 | elect the         | Service notes SHOW +            | Prepaid Points: 56 Points Ticket Items | APPLY                        |
| MODIFIER GRID                               |                           | diner             |                                 | Vegetable Soup                         | \$2.99                       |
| Meat Cooking at                             | other Cooking and         |                   | Garnish and                     | Parmesan Crusted Chicken Milano        | item                         |
| Prep                                        | Prep                      | Portions          | Vegetables                      | Subtotal modifie                       | res a<br>er.                 |
|                                             |                           |                   |                                 | Tax Total Total Outstanding Balance    | \$1.81<br>\$15.68<br>\$15.68 |
| Condiments                                  | Beverages                 | Write In Modifier |                                 | Parmesan Crusted Chicken Milano        |                              |
|                                             |                           |                   |                                 | CLEAR MODIFIERS                        | DUPLICATE                    |
| The modi                                    | fier                      |                   |                                 | ADD NOTE DISCOUNT                      | RE ③ CANCEL                  |
| categories appear on left side of screen.   |                           |                   |                                 | DONE                                   |                              |

4. Tap a modifier category to display its modifiers.

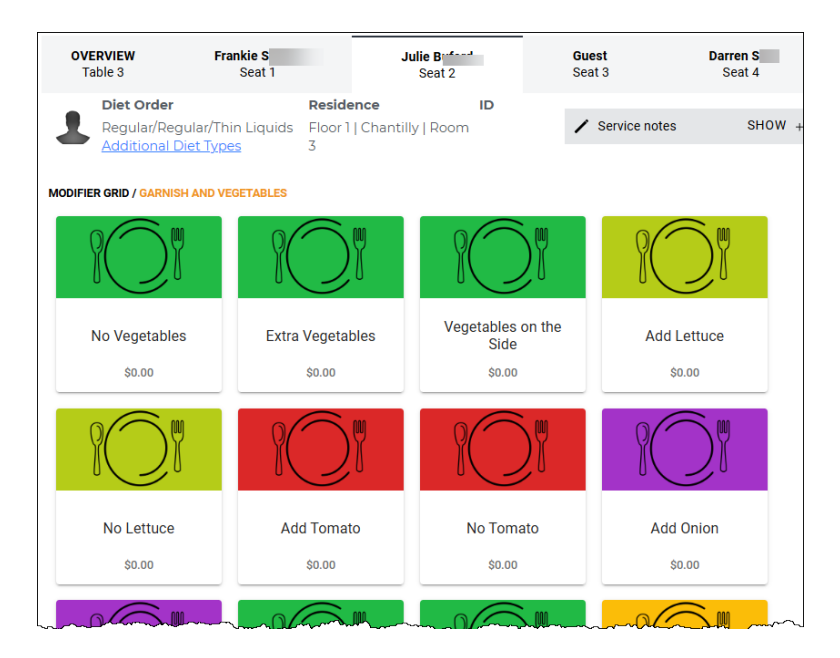

www.mealsuite.com

The content in this document is the property of MealSuite and is intended for use to the addressed recipient(s) only. Distribution or disclosure of the content to other parties may violate copyrights, constitute trademark infringements and violate confidentiality.

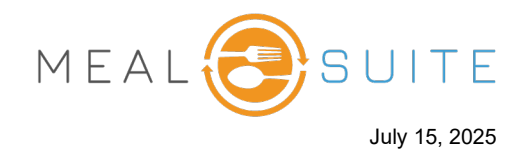

5. Tap the modifier you want to add to the item. The modifier is added below the item.

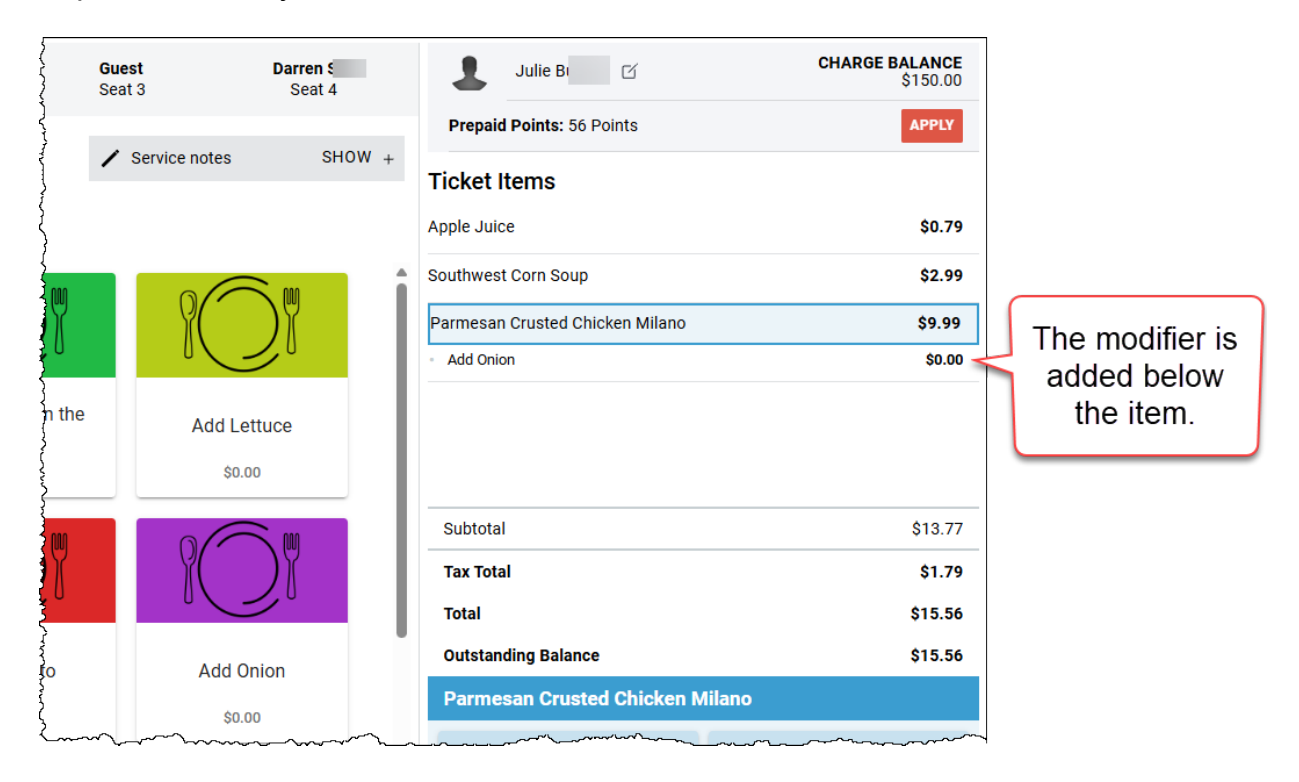